| 保証書                                | サンプ                                                                                                    | フサプライ株式会社 📗 📃 🗲                                                                                                    | SANWA                                                                                                    |
|------------------------------------|----------------------------------------------------------------------------------------------------|----------------------------------------------------------------------------------------------------|----------------------------------------------------------------------------------------------------|
| ∰: <b>USB-CVDK5</b><br>様 : お名前・ご住所 | シリアルナンバー:<br>TEL                                                                                                    |                                                                                                    | S U P P L Y                                                                                                |
| 販売店名・住所・TEL                        |                                                                                                    |                                                                                                    |                                                                                                    |
| 諸名                                 | 保証期間 6ヶ月 お買い上げ<br>情報はWEBサイトで https://www.sanwa                                                                                                    | f年月日 年 月 日<br>a.co.jp/                                                                                                    |                                                                                                    |
|                                    | <ul> <li>本製品の詳細情報はこちら!</li> <li>スマホでQRコードを読み込むだけで簡単にアク・</li> </ul>                                                                                                    | セス!                                                                                                    | e (1)                                                                                                    |
|                                    | <ul> <li></li></ul>                                                                                                    | بر<br>بر<br>بر                                                                                                    | 最初<br>お使いになる前に、セット<br>万一、足りないものがありま                                                                        |
| 本取扱説明書<br>最新の情報は                   | iの内容は、予告なしに変更になる場合があります。<br>、弊社WEBサイト(https://www.sanwa.co.jp/)をご<br>プライ株式会社                                                                                                    | で覧ください。<br>で覧ください。<br>ver10                                                                                                    | ット内容<br>ジッキングステーション<br>VESAマウント取付け金具<br>ネフィバーCD<br>ACアダブタ<br>R品や破損があった場合は、品番(USB-C<br>名称(AC電源ケーブルなど)をお知らせ。 |
|                                    | 200-0825 岡山県岡山市北区田町1-10-1 TEL086-22<br>(40-8566東京都品川区南大井6-5-8 TEL03576<br>34 県市北区北八条西4-1-1 パストラルビルN8 TEL01-81<br>352 仙台市宮城野区榴岡1-6-37TM仙台ビル TEL02245<br>5名古屋市中村区橋町16-7カジヤマビル TEL05245<br>3 大阪市淀川区宮県4-5-36 セントラルポ大阪ビル TEL06439<br>1 福岡市博多区博多駅前4-3-3博多八百治ビル TEL09247 | X49110           3.3311         FAX.086.2235.123           3.0011         FAX.03.5763.0033           1.3450         FAX.017.716.8990           7.4638         FAX.022.257.4633           3.2031         FAX.052.453.2033           5.5310         FAX.066.6395.5315           1-6721         FAX.092.471.8078 | 本取扱説明書の内容は、<br>最新の情報は、弊社WEBサイト()<br>デザイン及び仕様については改<br>本書に記載の社名及び勢                                          |

この度は、VESAマウント対応Type-C・USB3.1A接続ドッキングステーション(**USB-CVDK5**)をお買上 げいただき誠にありがとうございます。本製品はUSB Type-CでもUSB3.1Aでも接続できるVESAマ ウント取付けに対応したドッキングステーションです。

※本製品をご使用になる前に必ずこの取扱説明書をよくお読みください。

●本書の内容を許可なく転載することは禁じられています。

- ●本書の内容についてのご質問やお気づきの点がございましたら、お買い求めの販売店または弊社までご連絡ください。
- ●本書に記載しているソフトウェアの画面やアイコンなどは実際のものと異なることがあります。

## 目次

- P.2 取扱い上のご注意
- P.3 ドライバー・ソフトウェアのインストール(Windows)
- P.4 接続手順

正常に認識・動作しているかを確認する方法

- P.5 各部の名称と働き
- P.6 接続例
- P.7 VESAマウント設置例
- P.8 ディスプレイ・オーディオの設定(Windows)
- P.10 ドライバー・ソフトウェアのアンインストール方法(Windows)
- P.10 ドライバー・ソフトウェアのインストール(Mac)
- P.13 ディスプレイの設定(Mac)

サウンドの設定(Mac)

- P.14 ネットワークの設定(Mac)
- P.15 仕様
- P.17 Q&A
- 制限事項
- P.18 保証規定
  - 保証書

休証音

# ▲ 取扱い上のご注意

●本製品は電気で動作しておりますので、発火する危険があります。万一煙が出たり異臭がした場合は、本製品及 び接続しているパソコンや機器の電源を切り、お買い上げの販売店または弊社までご連絡ください。 ●雷が鳴っているときに、本製品やケーブルに触れないでください。 ▲落雷により感電する恐れがあります。 ●本製品のカバーを開けたり、分解しないでください。 ▲故障や感電の原因となることがあります。 ●濡れた手で本製品やケーブルに触らないでください。 ▲本製品がパソコンに接続されているときには、感電する恐れがあります。 ●本製品内部に液体、金属などの異物が入らないようにしてください。 ▲感電や火災、故障の原因となることがあります。 ●本製品に強い振動や衝撃を与えないでください。 ▲故障・破損などの原因となることがあります。 ●本製品を水分や湿気の多い場所、直射日光の当たる場所、ホコリや油煙などの多い場所、車中や暖房器具のそば などの高温となる場所に設置したり、保管しないでください。 ▲故障・感電などの原因となることがあります。 ●本製品を重ねて設置したり、本製品の上に重いものを置かないでください。 ▲火災や故障の原因となることがあります。 ●本製品は不安定な場所に設置したり、保管しないでください。 ▲落下により故障・破損の原因となることがあります。 ●本製品のケーブルを抜き差しするときは、必ずコネクタ部分を持ち、無理な力を加えないでください。 ▲故障・破損などの原因となることがあります。 ●本製品のケーブルや接続する機器のケーブルは、家具で踏んだり、扉で挟まないでください。 またこれらのケーブルを引っ張ったり折り曲げないでください。 ▲火災や故障の原因となることがあります。 ●本製品のお手入れをする場合には、ベンジンやシンナーなどの揮発性有機溶剤が含まれているものは使用しないでください。 ▲塗装を傷めたり、故障の原因になることがあります。乾いた柔らかい布で乾拭きしてください。 ●本製品の故障、またはその使用によって生じた直接、間接の損害については弊社はその責を負わないものとします。 ●本製品を使用中に発生したデータやプログラムの消失、または破損についての補償はいたしかねます。 ▲定期的にバックアップを取るなどの対策をあらかじめ行ってください。 ●本製品は医療機器、原子力設備や機器、航空宇宙機器、輸送設備や機器などの人命に関わる設備や機器、及び高 度な信頼性を必要とする設備や機器やシステムなどへの組込みや使用は意図されておりません。これらの用途 に本製品を使用され、人身事故、社会的障害などが生じても弊社はいかなる責任も負いかねます。 ●本製品は日本国内用に作られております。日本国外では使用できません。

2

### ドライバー・ソフトウェアのインストール(Windows)

### 必ず本製品を接続する前にドライバー・ソフトウェアのインストールを行ってください。 (まだ本製品をパソコンに接続しないでください)

1.パソコンを完全に起動し、使用中のアプリケーションを全て終了します。

※アプリケーションが起動しているとドライバーのインストールが正しくできない場合があります。

2.付属のドライバーCDを本体にセットします。

「自動再生」ウィンドウが表示されますので、「Setup.exeの実行」をクリックします。

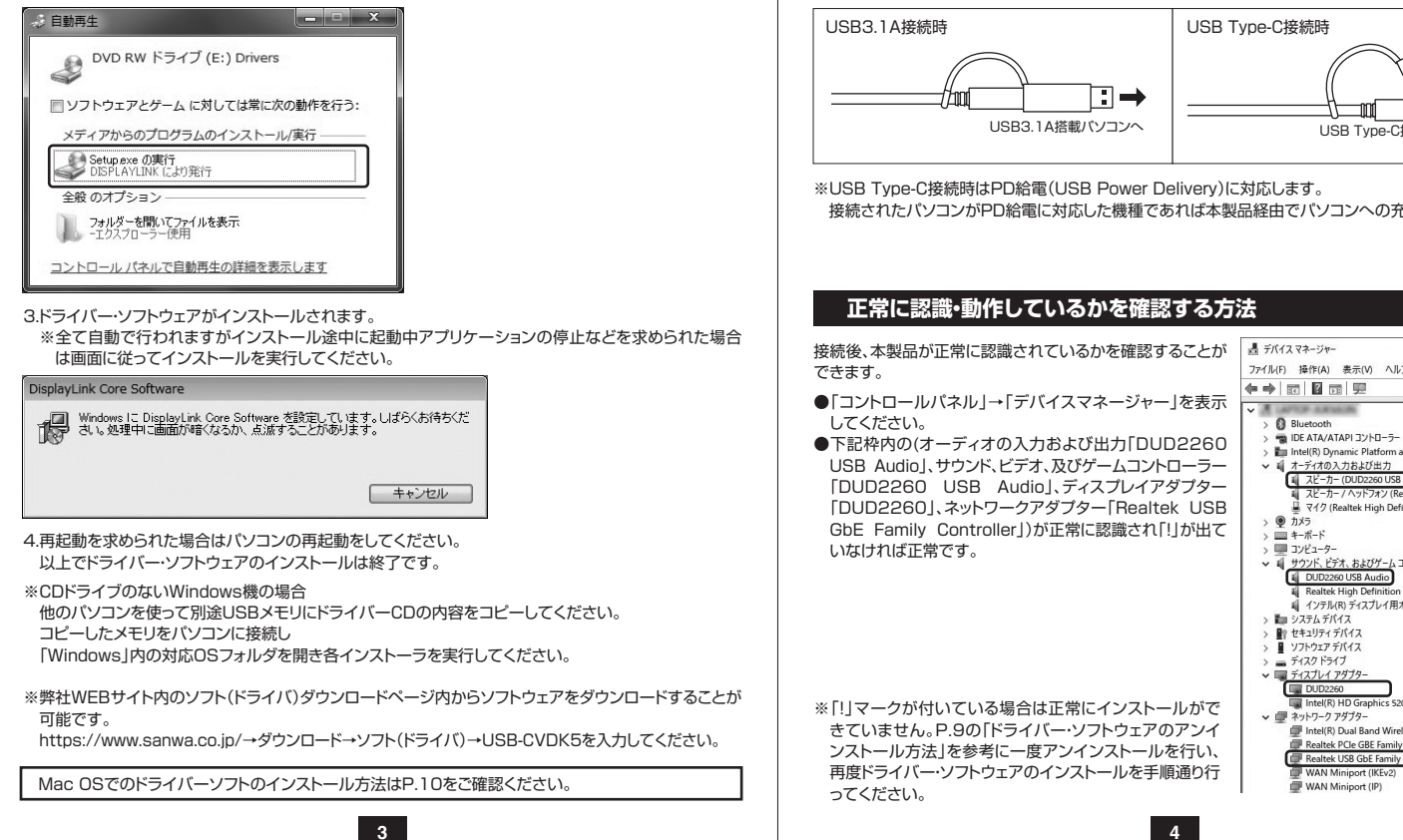

# 接続手順

#### 初めて本製品を接続する際はドライバーの適用に時間がかかります。 接続後はむやみにケーブルを抜かず、認識が完了するのをおまちください。

#### <接続手順>

- 1.本製品に、使用するディスプレイ/USB機器/LANケーブル/オーディオデバイス等を接続してください。 ※各機器を接続するケーブルは付属しておりません。
- 2.本製品を付属のパソコン接続用ケーブルで接続してください。 パソコン側の接続はUSB3.1A接続、またはUSB Type-C接続、どちらにも対応しています。 ご使用環境に合わせてお選びください。

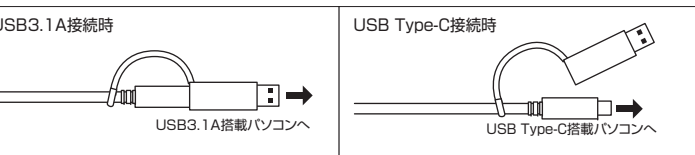

接続されたパソコンがPD給電に対応した機種であれば本製品経由でパソコンへの充電が可能です。

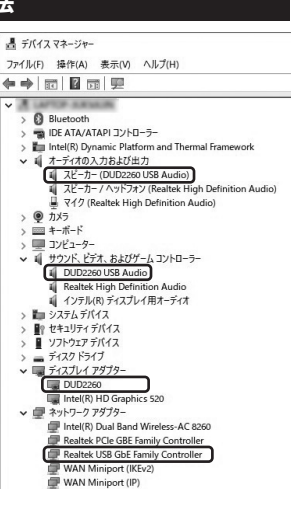

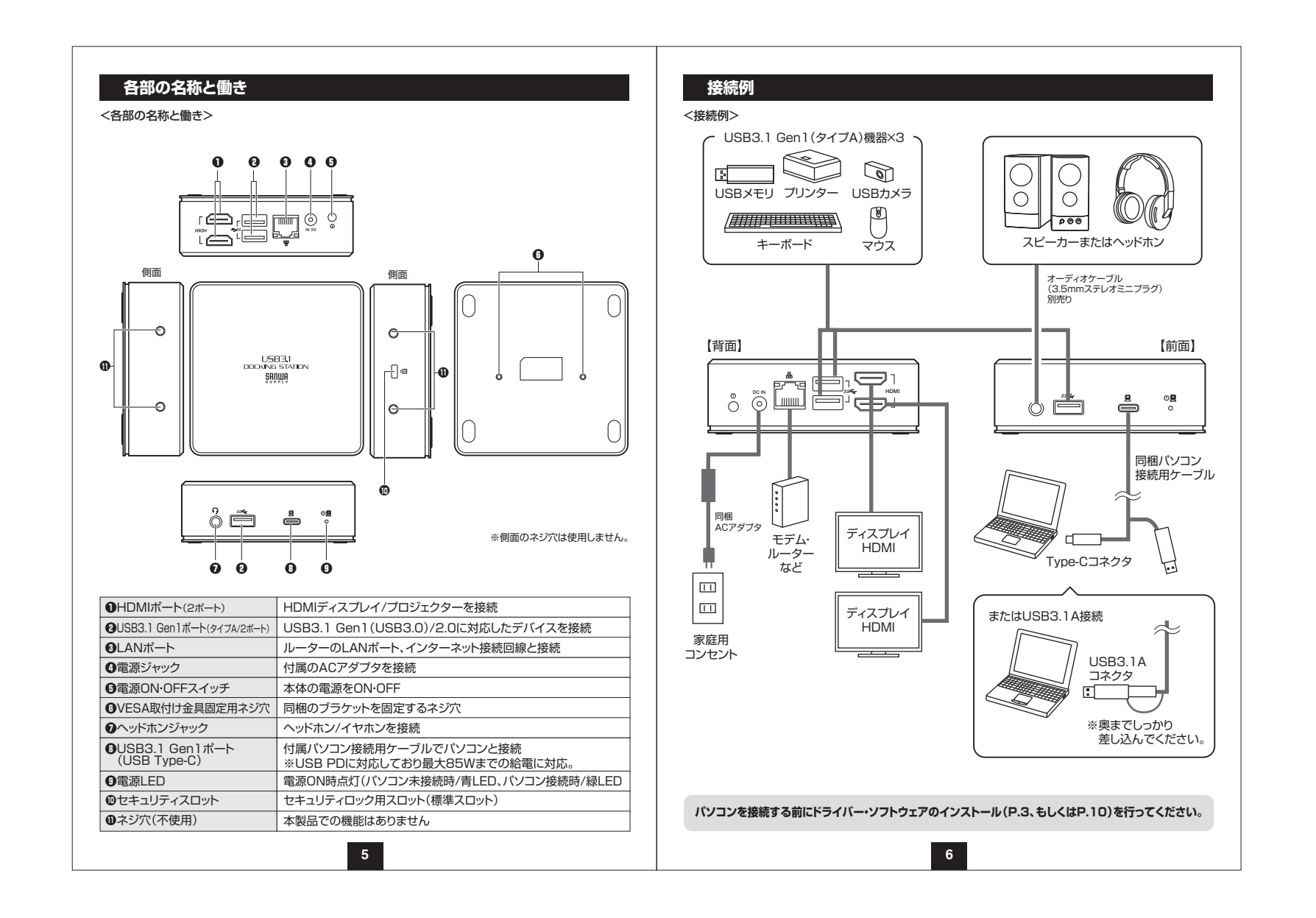

# VESAマウントの設置例

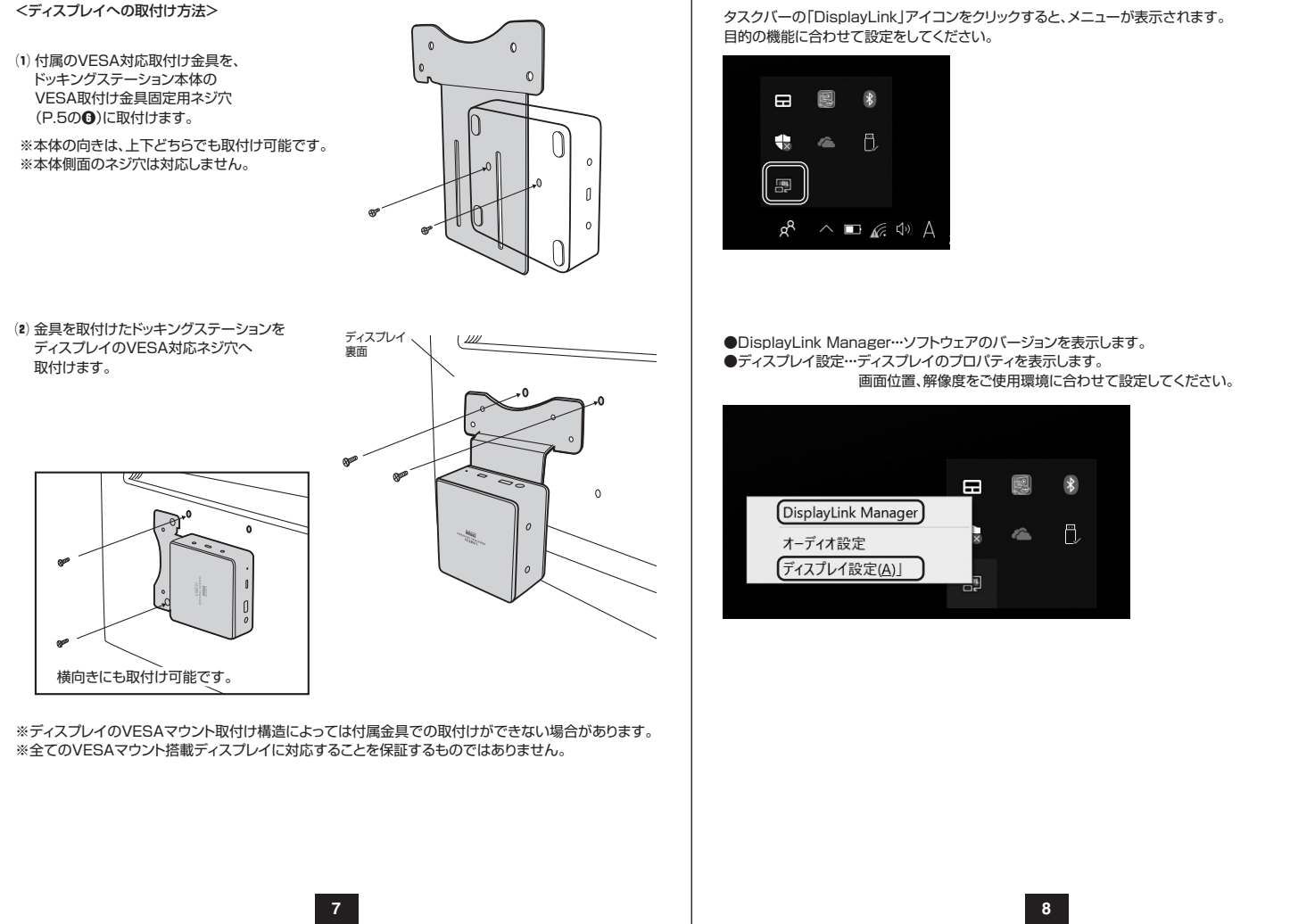

# ディスプレイ・オーディオの設定(Windows)

タスクバーの「DisplayLink」アイコンをクリックすると、メニューが表示されます。

# ディスプレイ・オーディオの設定(Windows)(続き)

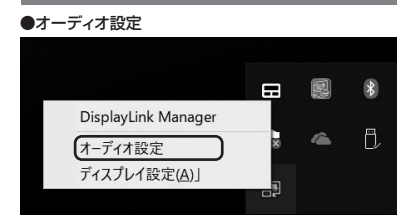

「サウンドのプロパティ」が表示されます。本製品前面のヘッドホンジャック、マイクジャックにそれぞれ デバイスを接続するとサウンドのプロパティ内に「USB Dock Audio」が表示されます。

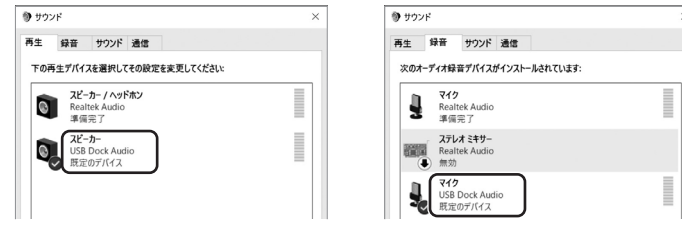

※本製品の前面ヘッドホンジャック、マイクジャックにデバイスを接続しないと「USB Dock Audio」は表示 されませんのでご注意ください。

※「USB Dock Audio」が表示されていても「既定のデバイス」として設定されていないと正常に動作 しません。「USB Dock Audio」を右クリックし既定のデバイスとして設定してください。パソコン標準 搭載のオーディオデバイス/マイクデバイスを無効にすることで「USB Dock Audio」が選択される場 合もあります。

9

## ドライバー・ソフトウェアのアンインストール方法(Windows)

「コントロールパネル」→「プログラムと機能(またはプログラムのアンインストール)」を選択してください。
 [DisplayLink Graphics Driver」を選択し、アンインストール(アンインストールと変更)をクリックします。

| 整理 • アンインストール                                                | III •                       |
|--------------------------------------------------------------|-----------------------------|
| 名前 ^                                                         | 発行元                         |
| DisplayLink Graphics Driver                                  | DisplayLink Corp.           |
| Manual Intel(R) Dynamic Platform and Thermal Framework       | Intel Corporation           |
| Intel® Security Assist                                       | Intel Corporation           |
| LN930 Mobile Broadband Win10 Drivers                         | Telit                       |
| Microsoft OneDrive                                           | Microsoft Corporation       |
| Microsoft Visual C++ 2012 Redistributable (x64) - 11.0.61030 | Microsoft Corporation       |
| K Realtek Ethernet Controller Driver                         | Realtek                     |
| Realtek High Definition Audio Driver                         | Realtek Semiconductor Corp. |
| Thunderbolt(TM) ソフトウェア                                       | Intel Corporation           |

# ドライバー・ソフトウェアのインストール(Mac)

### 必ず本製品を接続する前にドライバー・ソフトウェアのインストールを行ってください。 (まだ本製品をパソコンに接続しないでください)

1.パソコンを完全に起動し、使用中のアプリケーションを全て終了します。 ※アプリケーションが起動しているとドライバーのインストールが正しくできない場合があります。

2.付属のドライバーCDを本体にセットします。「Setup」をクリックします。

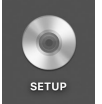

3.「Mac」内の対応OSフォルダを開き各インストーラを実行してください。

<CDドライブのないMac機の場合> 他のパンコンを使って別途USBメモリにドライバーCDの内容をコピーしてください。 コピーしたメモリをパンコンに接続し 「MacJ内の対応OSフォルダを開き各インストーラを実行してください。

弊社WEBサイト内のソフト(ドライバ)ダウンロードページ内からドライバをダウンロードすることも可能です。https://www.sanwa.co.jp/よりUSB-CVDK5を入力してください。

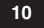

| ドライバー・ソフトウェアのインストール(Mac)(続き)<br>4.画面の指示に従いインストールを進めてください。                                                                                                    | DisplayLinkDriverのインストール      Cのソフトウェアのインストールを載けるには、ソフトウェア使用再整約の条件 に関連するためとのす。      マンストールを載けるには、可算する"をリリックしてください、インストール      サンストールを載けるには、可算する"をリリックしてください、インストール      のがしていていていていていていていていていていていていていていていていていていてい                                                                                                    |
|----------------------------------------------------------------------------------------------------|----------------------------------------------------------------------------------------------------|
| ● ● ● DisplayLinkDriverのインストール ●<br>ようこそ DisplayLinkDriverのインストール ●<br>ようこそ DisplayLinkDriverのインストーラへ ●<br>ようこそ DisplayLinkDriverのインストークの ●<br>ようこそ DisplayLinkDriverのインストークの ●<br>ようこそ DisplayLinkDriverのインストークの ●<br>ようこそ DisplayLinkDriverのインストークの ●<br>ようこそ DisplayLinkDriverのインストークの ●<br>ようこそ DisplayLinkDriverのインストークの ●<br>ようこそ DisplayLinkDriverのインストークの ●<br>まうこそ DisplayLinkDriverのインストークの ●<br>まうこそ | <ul> <li>DisplayLinkDriverのインストール</li> <li>はじめに</li> <li>使用用電数時</li> <li>インストールの電気</li> <li>インストールの電気</li> <li>インストールの電気</li> <li>インストール</li> <li>取用</li> <li>ビジストールの電気</li> <li>インストール</li> <li>取用</li> <li>ビジストール</li> <li>取用</li> <li>ビジストール</li> <li>取用</li> <li>ビジストール</li> <li>アイスクイMacintosh HD'にだきのジアトウェアを使用・インストールす</li> <li>ビジストール</li> <li>レジストール</li> <li>レジストール</li> <li>レジストール</li> <li>ロジストール</li> <li>ロジストール</li> <li>ロジストール</li> <li>ロジストール</li> <li>ロジストール</li> <li>ロジストール</li> <li>ロジストール</li> <li>ロジストール</li> <li>ロジストール</li> <li>ロジストール</li> <li>ロジストール</li> <li>ロジストール</li> <li>ロジストール</li> <li>ロジストール</li> <li>ロジストール</li> <li>ロジストール</li> <li>ロジョン</li> <li>ロジェクション</li> <li>ロジェクション</li> <li>ロジェクリア</li> <li>ロジェクション</li> <li>ロジェクリア</li> <li>ロジェクリア</li> <li>ロジェクリア</li> <li>ロジェクリア</li> <li>ロジェクリア</li> <li>ロジェクリア</li> <li>ロジェクリア</li> <li>ロジェクリア</li> <li>ロジェクリア</li> <li>ロジェクリア</li> <li>ロジェクリア</li> <li>ロジェクリア</li> <li>ロジェクリア</li> <li>ロジェクリア</li> <li>ロジェク</li> <li>ロジェクリア</li> <li>ロジェク</li> <li>ロジェク</li> <li>ロジェク</li> <li>ロジェク</li> <li>ロジェク</li> <li>ロジェク</li> <li>ロジェク</li> <li>ロジェク</li> <li>ロジェク</li> <li>ロジェク</li> <li>ロジェク</li> <li>ロジェク</li> <li>ロジェク</li> <li>ロジェク</li> <li>ロジェク</li> <li>ロジェク</li> <li>ロジェク</li> <li>ロジェク</li> <li< th=""></li<></ul> |
|                                                                                                    | 5.インストール完了後、再起動してください。                                                                                                    |
| <ul> <li>↑ 1/2 k → μ</li> <li># 1/2 k → μ</li> <li># φ φ φ φ φ φ φ φ φ φ φ φ φ φ φ φ φ φ φ</li></ul>                                                                                                    | <ul> <li>インストールが完了しました。</li> <li>マフトウェアがインストールされました。</li> <li>マ河転車をクリックしてインストールを載了してください。</li> <li>R ( 戸区市</li> </ul>                                                                                                    |

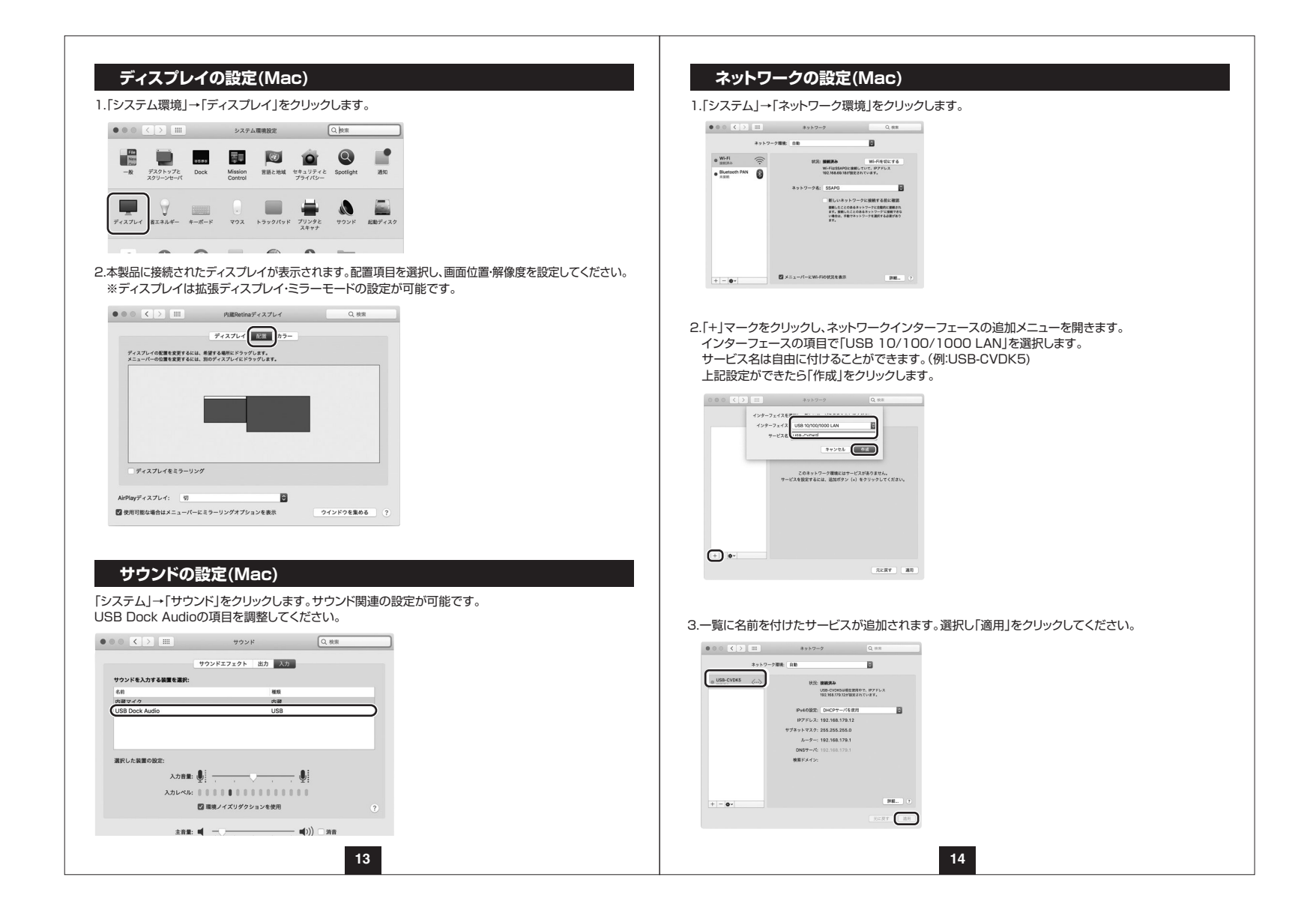

| 江傣         |                                                                                                    | 110-7-               |                     |                                              | 仕 送 \/or 2 1 Cop 1 進枷 (USP \/or 2 0/2 0/1 1 上位互換)                                                                                                    |
|------------|----------------------------------------------------------------------------------------------------|----------------------|---------------------|----------------------------------------------|----------------------------------------------------------------------------------------------------|
| 共通仕様       |                                                                                                    |                      |                     |                                              | 1/17 vel.3.1 Gell1                                                                                                    |
| インターフェース規格 | USB仕様 Ver.3.1 Gen1準拠(USB Ver.3.0/2.0/1.1上位互換)                                                                                                    | 进 1言                 | 迷贤                  |                                              | DS/48UMDpS/12MDpS/1.5MDpS(理論値)                                                                                                    |
| 電 源        | ACアダプタ(DC20V/5A)                                                                                                    | コネ                   | クタ                  |                                              | 3.1 Gen1(USB3.0) Type-Cコネクタ メス×1(アッフストリーム)<br>3.1 Gen1(USB3.0) Aコネクタ メス×3(ダウンストリーム)                                                                                                    |
| 作温湿度範囲     | 温度:0℃~40℃、湿度:0%~90%                                                                                                    |                      |                     |                                              | 3.1 (USB3.0) Type-Cコネクタ(パソコン接続用)/                                                                                                    |
| イズ・重量      | W95×D95×H33mm、本体約181g<br>Windows搭載(DDS/V)パノコン                                                                                                    | 供給                   | 電流                  | nt USB<br>USB<br>1ສ–                         | PD2.0対応(最大85W(20V/4.25A、15V/3A、9V/3A、5V/3A)<br>3.1 Aコネクタ/<br>- トあたり最大900mA                                                                                                    |
| 対応機器       | CPU: 1.6GHzシングルコアまたはそれ以上のプロセッサクロック                                                                                                    |                      |                     |                                              |                                                                                                    |
|            | Intel Pentium/Celeron系列、AMD K6/Athlon/Duron系列、         または互換性のあるプロセッサ         RAM: 16Bまたはそれ以上         HDD:30MB以上の空きディスク容量         Apple Macシリーズ         対応OSが搭載されたMac機であること         */USBボートを持ち、パソコン本体メーカーがUSBボートの動作を保証している機種。         */USB3.1 Gen1(USB3.0)の環境で動作させるためにはパソコン本体に         USB3.1 Gen1(USB3.0)ボートが必要です。         また接続ケーブルについてもUSB3.1 Gen1(USB3.0)方のブルルが必要です。         */USB3.1 Gen1(USB3.0)ケーブルが必要です。         */USB3.1 Gen1(USB3.0)ケーブルが必要です。 |                      | ゆ ク タ               |                                              | IIタイプΔ(19PIN) X7X2                                                                                                    |
|            |                                                                                                    | 対応解                  | 全像度                 | 2048<br>1680<br>1366<br>1280<br>1024<br>640> | 3×1152(60Hz), 1920×1200(60Hz), 1920×1080(60Hz),<br>0×1050(60Hz), 1600×1200(60Hz), 1400×1050(60/75/85Hz).<br>5×768(60Hz), 1280×1024(60/75Hz), 1280×800(60Hz),<br>0×768(60/75/85Hz), 1280×720(60Hz),<br>4×768(60/70/75/85Hz), 800×600(56/60/72/75),<br>×480(60/72/75/85Hz) |
|            |                                                                                                    | デュアルディス              | マレイ出力               | カ 対応                                         |                                                                                                    |
|            |                                                                                                    | <br>LANポート部          |                     |                                              |                                                                                                    |
| 5 O S      | Windows 10.8.1.8(64bit/32bit).7(64bit/32bit)           macOS 10.12~10.15 , Mac OS X 10.6~10.11                                                                                                    | インター<br>規            | フェース<br>格           | R IEEE<br>IEEE<br>IEEE                       | 802.3(10BASE-T Ethernet)<br>802.3u(100BASE-TX Fast Ethernet)<br>802.3ab(1000BASE-T)                                                                                                    |
|            |                                                                                                    | 通信モ                  | = - K               | × フルラ                                        | デュプレックス/ハーフデュプレックス                                                                                                    |
|            |                                                                                                    | アクセン                 | ス方式                 | t csm                                        | A/CD                                                                                                    |
|            |                                                                                                    | ポート                  | 構成                  | RJ-4<br>Auto                                 | 5ポート(1000BASE-T/100BASE-TX/10BASE-T)<br>-MDIX、AutoNegosiation対応                                                                                                    |
|            |                                                                                                    | ※通信速<br>1000<br>1000 | 度につ<br>BASE<br>BASE | 。<br>いてUS<br>E-Tでの<br>E-Tに対                  | B3.1 (3.0)接続時のみ1000BASE-Tに対応します。<br>通信をご利用になる場合には、接続するハブやモデム、ケーブルなどの機器も<br>なしている必要があります。                                                                                                    |
|            |                                                                                                    | オーディン                | 才部                  |                                              |                                                                                                    |
|            |                                                                                                    | コネ                   | クタ                  | 7 3.5m                                       | 1mステレオミニジャック×1                                                                                                    |
|            |                                                                                                    | 対応VES                | SA規格                | 3                                            |                                                                                                    |
|            |                                                                                                    | 規                    | 格                   | -<br>3 75×                                   | 75mm, 100×100mm                                                                                                    |
|            |                                                                                                    | 756                  | 16                  |                                              |                                                                                                    |
|            |                                                                                                    |                      |                     |                                              |                                                                                                    |
|            |                                                                                                    |                      |                     |                                              |                                                                                                    |
|            |                                                                                                    |                      |                     |                                              |                                                                                                    |
|            | 45                                                                                                    |                      |                     |                                              | 16                                                                                                    |
|            | 15                                                                                                    | 1                    |                     |                                              | 10                                                                                                    |

### Q&A

#### Q1)タスクトレイにアイコン(DisplayLink)が表示されない。

A1)本製品を一旦取外してから再度パソコンに接続してください。

#### Q2)使用中に画面が滲んだり一瞬消えたりする。

A2)表示するWEBページ、インターネット回線の込み具合、USB給電電力が不安定な場合など様々な要因 で諸症状が発生することがあります。これらは原因を特定することが難しく回避することが難しい 状況です。製品の不具合・故障ではございませんのでご了承くださいますよう、お願い致します。

#### Q3)本製品に接続されたディスプレイで動画再生が正常にできない。

A3)本製品に接続されたディスプレイをプライマリ設定にした状態で動画再生を行うと正常に動作しない 場合があります。本製品に接続されたディスプレイをセカンダリ設定にしてご利用ください。

#### Q4)拡張モードにしている際、カーソルが表示されない。

A4)ディスプレイや本製品を接続していない場合でも、パソコンは拡張モード状態になっており、マウス カーソルは拡張ディスプレイ側に移動していることがあります。本製品およびディスプレイを接続し、 拡張ディスプレイに表示させるか、移動先のマウスを動かしてプライマリ側のディスプレイにカーソル を戻してください。

# 制限事項

- ■本製品はパソコン本体のUSBポートに直接接続してください。USBハブ、増設のUSBポートではご利用いただけません。
- ■本製品はHDCP機能には対応しておりません。
- ■本製品では著作権保護された映像(ブルーレイ映画など)を再生出力することはできません。
- ■DirextX、OpenGL等のAPIは対応しておりません。
- ■クローンモード(ミラーモード)での動画再生は対応しておりません。
- ■本製品の取外し接続に関して基本的にブラグアンドプライには対応しておりますが、まれにUSB認識のタイミングエラーにより正常に表示しない/動作しない場合があります。再度抜き差ししお試しください。 これは本製品の不具合・故障ではありません。
- ■本製品はWindows OSが動作している状態で使用するものです。システム起動時やBIOS画面では動作しません。(表示しません)
- ■本製品のUSBハブポートにUSBデバイスを接続する際、一瞬画面が消えることがありますがこれは本製品の仕様です。
- ■本製品はUSBポートから映像・LAN信号・オーディオ信号などを変換し出力・入力するものでありパソコンの性能に大きく左右されます。必ず対応機種以上のパソコン環境にてご利用ください。

17

■対応機種、対応接続機器・環境の場合であっても正常に動作しないことがございます。

### 保証規定

1.保証期間内に正常な使用状態でご使用の場合に限り品質を保証しております。

万一保証期間内で故障がありました場合は、弊社所定の方法で無償修理いたしますので、保証書を本製品に添えてお買い上げの販売店までお持ちください。

- 2.次のような場合は保証期間内でも有償修理になります。
- (1)保証書をご提示いただけない場合。
- (2)所定の項目をご記入いただけない場合、あるいは字句を書き換えられた場合。(3)故障の原因が取扱い上の不注意による場合。
- (4) 故障の原因がお客様による輸送・移動中の衝撃による場合。
- (5)天変地異、ならびに公害や異常電圧その他の外部要因による故障及び損傷の場合。
  (6)譲渡や中古販売・オークション・転売等でご購入された場合。
- 3.お客様ご自身による改造または修理があったと判断された場合は、保証期間内での修理もお受けいたしかねます。
- 4.本製品の故障、またはその使用によって生じた直接、間接の損害については弊社はその責を負わない ものとします。
- 5.本製品を使用中に発生したデータやプログラムの消失、または破損についての補償はいたしかねます。
- 6.本製品は医療機器、原子力設備や機器、航空宇宙機器、輸送設備や機器などの人命に関わる設備や機器、 及び高度な信頼性を必要とする設備や機器やシステムなどへの組み込みや使用は意図されておりません。 これらの用途に本製品を使用され、人身事故、社会的障害などが生じても弊社はいかなる責任も負い かねます。
- 7.修理ご依頼品を郵送、またはご持参される場合の諸費用は、お客様のご負担となります。
- 8.保証書は再発行いたしませんので、大切に保管してください。
- 9.保証書は日本国内においてのみ有効です。